## การเข้าใช้ฐานข้อมูลที่ห้องสมุดบอกรับ

### การ Download Paper จากฐานข้อมูลต่างประเทศ

ม. ได้ซื้อฐานข้อมูลต่างประเทศแล้ว คชจ. ปีละ กว่า 3 ล้านบาท นศ. ของมหาวิทยาลัยสามารถใช้ Login และ Password ของ นศ. เข้าใช้งานเพื่อ Download บทความได้เลย

# <u>ขั้นตอนการเข้าใช้งาน</u>

พิมพ์ VPN2.ssru.ac.th หรือ <u>http://www.library.ssru.ac.th</u>

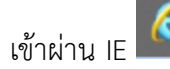

มหาวิทยาลัยราชภัฏสวนสุนันทา
 รินลก Sunandha Rajabhat University
 บทวิทยาสัมษาต่อประชา กระดับงา กร้ายกระชา ปาสังคม -

#### Access SSL VPN

| Username: |        |
|-----------|--------|
| Password: |        |
|           | Log In |

| Internet | Explorer Security                                                                                                    | X |
|----------|----------------------------------------------------------------------------------------------------|---|
| ٢        | A website wants to open web content using this program on your computer                                                                                                    |   |
|          | This program will open outside of Protected mode. Internet Explorer's<br><u>Protected mode</u> helps protect your computer. If you do not trust this<br>website, do not open this program. |   |
|          | Name: SangforUD<br>Publisher: Sangfor Technologies Co.,Ltd                                                                                                    |   |
|          | Do not show me the warning for this program again                                                                                                    |   |
|          | Allow Don't allo                                                                                                    | w |

Click Allow (กรณีเข้าจากบ้านเพื่อติดตั้ง SSLVPN)

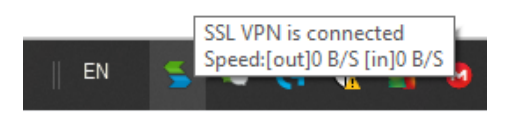

https://vpn2.ssru.ac.th/web/1/http/0/www.library.ssru.ac.th/page/dbonline2017

หรือเข้าไปที่<mark>http://www.library.ssru.ac.th</mark>

เลือกฐานข้อมูลออนไลน์ แนะนำให้ค้นจาก Emerald และ ScienceDirect

| ) Spri                            | ingerLink                                                                                                    | 1                                                                                                    | Science                                                                                                    | Direct                                                                                                    | ACM                                                                                                    | CHRAINA                                  |
|-----------------------------------|----------------------------------------------------------------------------------------------------|----------------------------------------------------------------------------------------------------|----------------------------------------------------------------------------------------------------|----------------------------------------------------------------------------------------------------|----------------------------------------------------------------------------------------------------|------------------------------------------|
|                                   | BSCO                                                                                                    | C                                                                                                    | Emer                                                                                                    | ald                                                                                                    | IR-                                                                                                    | Web                                      |
| Log                               | in Re                                                                                                    | egister                                                                                                    | Help                                                                                                    | Cart                                                                                                    | Admin                                                                                                    | Blog                                     |
| b                                 | rought to y                                                                                                    | ou by SUA                                                                                                    | N SUNAN                                                                                                    | DHA RAJA                                                                                                    | BHAT UNI                                                                                                    | ERSITY                                   |
| A sub<br>Conter<br>Show:<br>ACCes | -category<br>nt Type:                                                                                                    | of<br>All ● Jo<br>ntent ⊖ C                                                                                                    | ournals (<br>Only cont                                                                                                    | ∋ Books<br>ent I hav                                                                                                    | Series ⊜<br>e                                                                                                    | Books                                    |
| A sub<br>Conter<br>Show:<br>acces | -category t Type:   All cor S to                                                                                                    | All <ul> <li>All  <ul> <li>Jc</li> </ul> </li> <li>All  <ul> <li>Jc</li> <li>Altinas Klumpp</li> </ul> </li> <li>Matthias Klumpp</li> <li>Antarian Logistic</li> <li>Stract   HTML Stract   Altin Logistic</li> </ul> | Durnals (<br>Dnly cont                                                                                                    | ) Books<br>ent I hav                                                                                                    | Series O<br>e<br>nt, Volume: 3 Issue<br>nnits and Permissi                                                               | Books                                    |
| A sub<br>Conter<br>Show:<br>acces | Category<br>at Type: ○<br>③ All cor<br>s to                                                                                                    | All  All  Job<br>All  Job<br>Job<br>Job<br>Mathias Klumpy<br>Anthalain Logistic<br>Strain Martins<br>Strain Martins<br>Strain Martins<br>Strain Martins<br>Strain Martins                                             | Durnals (<br>Dnly cont<br>o, Hela Abid<br>cs and Suppy Cl<br>or Car Kay (<br>Hevels and<br>Teixelia<br>d Development,<br>PDF (227 KB) [ F                                                                                                    | D Books<br>ent I hav<br>hain Manageme<br>eferences   Rep<br>ROI: the<br>Volume: 30 Isss                                                             | Series O<br>e<br>st. Volume: 3 Issue<br>initis and Permissie<br>case of a sr<br>ae: 9, 2014<br>initis and Permissie      | Books<br>2, 2013<br>ms<br>nall logistics |
| A sub<br>Conter<br>Show:<br>acces | Category     trype:          All cor         S to         Ont Besche         Journal of Hur         Preview   At         Training         Company         Type Rescue         Value         All cogistics         Type Technic         Type Technic         All         Logistics         Value         Preview   At         Logistics         Value         Preview   At         Logistics         Value         Preview   At         Logistics         Value         Preview   At         Logistics         Value         Preview   At         Logistics         Value         Preview   At         Logistics         Value         Preview   At         Value         Value | All SJC<br>Attent C C<br>Attent C C<br>Attent C C<br>Attent C C<br>Attentions Roung<br>Antifation Logical<br>Susana Martins<br>a Stract   HTML   F<br>networking<br>i paper<br>Stract   HTML   F                      | Durnals (<br>Donly cont<br>Donly cont<br>Don (2007 (2017 (2017 | D Books<br>ent I hav<br>hain Manageme<br>eleferences   Rep<br>ROI: the<br>Volume: 30 isse<br>eleferences   Rep<br>sisse: 4, 1995<br>prints and Perm | Series<br>e<br>nt, Volume: 3 Issue<br>nints and Permissa<br>case of a sr<br>ne: 9, 2014<br>nints and Permissa<br>issions | Books                                    |

# Developing logistics potential through people Type: Research paper David Granville Logistics Information Management, Volume: 9 Issue: 1, 1996 v Preview | Abstract | HTML | <u>PDF.(71 KB</u>) | References | Reprints and Permissions

ค้นหา Paper ตามกรอบงานวิจัยทีละรายการ และ Download Paper เก็บไว้ เช่น

1.Logistics training

2.Logistics mentoring

3.Logistics manual

4.Logistics motivation

5.warehouse performance

ค้นหาแบบระบุปี คลิกที่ Advance Search

# emeraldinsight

HOME JOURNALS & BOOKS CASE STUDIES OPEN ACCESS

Log in Register Help Cart (1) Admin Blog brought to you by SUAN SUNANDHA RAJABHAT UNIVERSITY Resource areas: Emerald Resources •

Articles and Chapters 
Q
Advanced Search